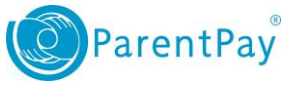

## How to top up your account and then make a payment

Topping up an account :

- 1. Navigate to <u>www.parentpay.com</u> and log in to your account.
- 2. Select the Top up My Account quick link
- 3. Choose an amount to top up from the options provided or enter the amount manually in the '*Other amount*'box
- 4. Select Continue
- 5. If you have a stored card(s) on your account you may select and pay with this card, entering only the Security code/CVV and selecting Review and confirm payment
- 6. If you have no stored cards, or you wish to use a card not currently saved on your account, select Edit card / Use a different card. You can now enter your payment details into the secure payment page. Select Review and confirm payment to complete your payment.
- 7. Review your payment and select Confirm your payment.
- 8. If you wish you can now print a receipt, otherwise select Return to ParentPay.
- 9. You will receive a success notification of your payment at the top of the screen.

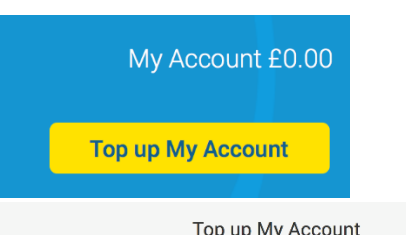

| Please b                                                                                             | e aware there is a minimum                                                                                                    | Top u<br>top up amount of £            | ip amount<br>2.00.       |                             |                                                                           |  |  |
|----------------------------------------------------------------------------------------------------|----------------------------------------------------------------------------------------------------|----------------------------------------|--------------------------|-----------------------------|---------------------------------------------------------------------------|--|--|
|                                                                                                    | £10                                                                                                    |                                        |                          |                             |                                                                           |  |  |
|                                                                                                    | £25                                                                                                    |                                        |                          |                             |                                                                           |  |  |
|                                                                                                    | £50                                                                                                    |                                        |                          |                             |                                                                           |  |  |
|                                                                                                    | £100                                                                                                    |                                        |                          |                             |                                                                           |  |  |
| 0                                                                                                    | Other amount                                                                                                    |                                        |                          |                             |                                                                           |  |  |
| Continu                                                                                              | ie                                                                                                    |                                        |                          |                             |                                                                           |  |  |
|                                                                                                    |                                                                                                    |                                        |                          |                             |                                                                           |  |  |
| Pare                                                                                                 | Payment informatic                                                                                                    | n 2 Rev                                | view and confirm p       | ayment                      | 3 Receipt                                                                 |  |  |
| Your payment information<br>Select a stored card and enter the security code or pay with a new card. |                                                                                                    |                                        |                          |                             |                                                                           |  |  |
| Туре                                                                                                 | Nickname                                                                                                    | Card number                            | Cardholder name          | Select                      | Security code                                                             |  |  |
| VISA                                                                                                 | Shelley Debit Card                                                                                                    | x1111                                  | D Shelley                | ۲                           |                                                                           |  |  |
| What<br>This is<br>'confir<br>Edi                                                                    | happens next?<br>s step 1 of 3. On the next pa<br>m your payment" on the nex<br>it card / Use different card<br>noel and return to your bas | ige you can review<br>it page.<br>sket | your basket. We will not | process your p<br>Review an | <u>Get help with this?</u><br>ayment until you click<br>d confirm payment |  |  |

You have successfully topped up My Account with £10.00 My Account balance is now £10.00

www.parentpay.com

Parents: After topping-up, please click 'Pay for items" (button below) to pay money onto a school or meal account.

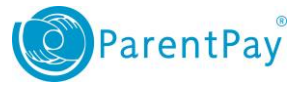

Making a payment :

1. For one of your children select Pay for items

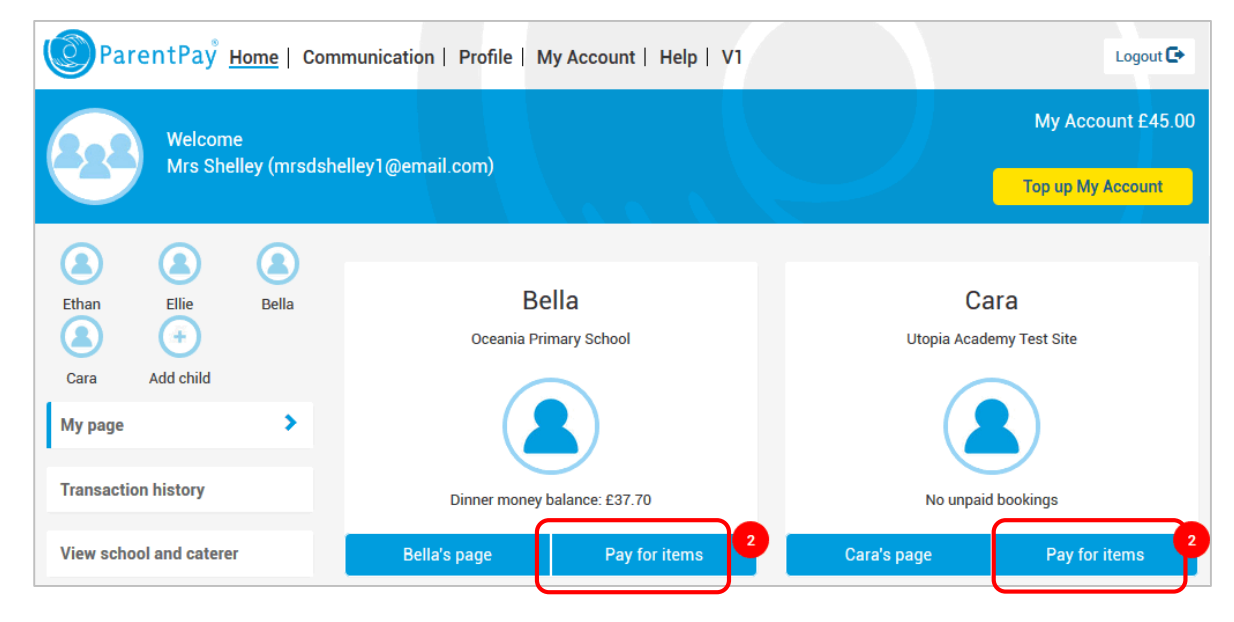

2. Select View details and pay for an item you wish to purchase

| Payment items                                                                                                    |   |        |          |                    |  |  |  |  |
|----------------------------------------------------------------------------------------------------|---|--------|----------|--------------------|--|--|--|--|
| Item description                                                                                                    | 0 | Name • | Amount • |                    |  |  |  |  |
| School Meals for Oceania Primary School<br>The minimum payment for school meals is £10.00<br>Provided by: Oceania Primary School<br>Balance: £-14.30    |   | Bella  | -        | View details & pay |  |  |  |  |
| Trip to the Castle<br>The trip to the Castle will take place on 18th April and will cost £10.00.<br>Provided by: Oceania Primary School<br>Cost: £10.00 |   | Bella  | £10.00   | View details & pay |  |  |  |  |

3. Complete the payment details (this screen may vary depending on the item you are purchasing).

| School Meals for Oceania Primary Schoo              | ol - Bella |
|-----------------------------------------------------|------------|
| Provided by: Oceania Primary School                 |            |
| Description: The minimum payment for school meals i | is £10.00  |
| Balance: £84.56                                     |            |
| Edit amount                                         |            |
| £                                                   |            |
| Min - £10.00 / Max - £250.00                        |            |
| Add notes                                           |            |
|                                                     |            |
|                                                     | .4         |
|                                                     |            |
| Pay now                                             | Cancel     |
|                                                     |            |

You have successfully paid £15.00 for School Meals for Oce My Account Balance is now £105.00

- 4. Select Pay now
- 5. You will receive a success notification at the top of your home screen once you completed payment for an item at a school using funds from your My Account balance